# **ESET Tech Center**

Knowledgebase > Legacy > Enable Document Protection in ESET Endpoint Security / ESET Endpoint Antivirus (6.x)

Enable Document Protection in ESET Endpoint Security / ESET Endpoint Antivirus (6.x)

Ondersteuning | ESET Nederland - 2025-03-07 - Comments (0) - Legacy

https://support.eset.com/kb5709

#### Issue

Blank emails / Word documents being sent out as a result of TrojanDownloader.VBS.Agent infection

## Solution

If you do not use ESET Remote Administrator to manage your network

Perform these steps on individual client workstations.

Enable Document Protection using ESET Remote Administrator

## Disabled by default

Document Protection is disabled by default. In most cases, this feature does not need to be enabled.

- 1. Open ESET Remote Administrator Web Console (ERA Web Console) in your web browser and log in. <u>Open ERA Web</u> <u>Console</u>.
- 2. Click Admin  $\ge$   $\rightarrow$  Policies.
- 3. Click the gear icon next to the policy you want to modify and

select **Edit** from the context menu.

## Figure 1-1

×

#### Click the image to view larger in new window

 Expand Settings, click Antivirus → Document protection, and then click the slider bar next to Integrate into system to enable it.

×

## Figure 1-2

#### Click the image to view larger in new window

5. Expand Threatsense parameters, select Strict cleaning from the Cleaning level drop-down menu and then click Finish.

## Figure 1-3

#### Click the image to view larger in new window

# Enable Document Protection on an individual client workstation

- 1. Open ESET Endpoint Security or ESET Endpoint Antivirus. <u>Open</u> <u>my ESET product</u>.
- 2. Press the **F5** key to open Advanced setup.
- Click Antivirus → Document protection and then click the slider bar next to Integrate into system to enable it.

×

## Figure 2-1

## Click the image to view larger in new window

4. Expand **Threatsense parameters**, select **Strict cleaning** from the **Cleaning level** drop-down menu and then click **OK**.

×

## Figure 2-2

# Click the image to view larger in new window

| Tags    |  |  |  |
|---------|--|--|--|
| EEA 6.x |  |  |  |
| EES 6.x |  |  |  |
| ERA 6.x |  |  |  |